## U.S. Coast Guard Quick CCQAS' Guide for Providers Completing and Submitting Your Electronic Application (E-App)

Upon receipt of an automated CCQAS task email message advising of a 'Complete Application' task or at the request of the Credentials Manager:

## 1. Access CCQAS with a Common Access Card (CAC); the website is:

https://ccqas.csd.disa.mil, select the Logon button

| Centralized Credentials Quality Assurance System - Windows Internet Explorer                                                                                                    |                                                                                                    |
|----------------------------------------------------------------------------------------------------|----------------------------------------------------------------------------------------------------|
| Ø Ø Mtps://ccoss.csd.dsa.mki                                                                                                    | 🔟 🎽 🐄 🗶 🕼 Uve Search                                                                                    |
| le Edit View Fevorites Tools Help                                                                                                    |                                                                                                    |
| TOPOAS "A Workshop Condentialing, Phyloging, Riak Management, and                                                                                                    |                                                                                                    |
| Adverse Actions System Supporting Madeal Personnel Readmess*                                                                                                    |                                                                                                    |
| The track second a function of Publics, Public Associate System Based and the USE BUBA System Function and we advanted upper after Arch As                                                                                                    | and an Fundam Name on an additional store                                                               |
| The final accesses a columnian or central (proc) compare system mass the conversion areas in a manufacture of the cool co                                                                                                    | guar ajami, rar jou nue exeritor.                                                                       |
|                                                                                                    | WARNING                                                                                                 |
| To an accessing a U & comment (usic) internation system (is) that is provide for USG actionated we only by using this is prior includes any de-<br>The USG multiple destinates and exections another provided an this if for automate includes and multiple destination and the CALINET exections.                                                                                                    | CR ADDATE D THE CL, YOU CONNET D THE SUBJECT CONTROL                                                    |
| av enforment (LE) and ourientraligence (C) metrophone                                                                                                    | and de nos a rate of bases and and tab                                                                  |
| - At any time, the UBS may impact and write data stored on this d.                                                                                                    |                                                                                                    |
| Apparation     Communications using, or data stored on, this is are not private, are subject to notice monitoring. Intersuption, and easiest, and may be discosed or used                                                                                                    | tr'ary USO-autorited putcha                                                                             |
| The B nouse secure measure (e.g., american are access control) to protect USG measurement to your personal sevent or practice                                                                                                    |                                                                                                    |
| <ul> <li>Nonintering the above using the above ne context or his to a context or his to a context or his to a context or prolyter compromities and context as a context or prolyter context.</li> </ul>                                                                                                    | ностоя о на боло заве с бала ибликата. А носи о на се бола бит о себ на за нива на практира на сел      |
|                                                                                                    | Rubin Catholica                                                                                         |
| themet Expressivement & denote Park 1; is required for the application to function property. This product is the to operical and use                                                                                                    | alan doonna                                                                                             |
| Note: To determine your browen writion, go to the wry top of your browen and oldk "Hery" on the Venu Bar. Prion the ong open menu, Crick "Adout man<br>Rest object with a simple wear time of all paint VML - 201                                                                                                    | withow.                                                                                                 |
| Note: To determine your schem neoutror or in ease your inter your dealtop and select "Properties". Crick on the "Settings" ap and lock at the "Schem Resolution                                                                                                    | n)                                                                                                    |
|                                                                                                    |                                                                                                    |
| Lowinski the "reak food Advance" definition approximation for a derivative     International Control of the Control of the Control of the Control of the Control of the Control of the Control of the Control of the Control of the Control of Control of the Control of Control of the Control of Control of the Control of Control of Control |                                                                                                    |
| for i                                                                                                    | (d) fional Assistance                                                                                   |
| Passe accress all questions regarding CCGAS to include Bjolam Security, Bjolam Operation, Training, Punctional and Technical Isaues, Bjolam Brow, Useria                                                                                                    | Land Passwords, Access Issues and Recommendations to the <u>1/HS Hear Cess</u> prone 1-800-8022 (CONUR) |
|                                                                                                    |                                                                                                    |
|                                                                                                    |                                                                                                    |
|                                                                                                    |                                                                                                    |
|                                                                                                    |                                                                                                    |
|                                                                                                    |                                                                                                    |
|                                                                                                    |                                                                                                    |
|                                                                                                    |                                                                                                    |
|                                                                                                    |                                                                                                    |
|                                                                                                    |                                                                                                    |
|                                                                                                    |                                                                                                    |
|                                                                                                    |                                                                                                    |
|                                                                                                    |                                                                                                    |
|                                                                                                    | [2] ↓ ↓ Trusted stes                                                                                    |

- 2. Next Screen- Privacy Act Statement; read and click the appropriate button
- 3. Next Screen-Mandatory DoD Notice and Consent Banner; read and click OK

4. Next Screen-U.S. Department of Defense Military Health System; click on the CAC ACCESS, then enter you CAC password when prompted (First-time CCQAS users will see a Security Briefing. Review page, select the Yes, I understand... radio button and the Submit button at the bottom of the page. (A username and password might be requested; use as needed))

5. Work List Tab- double click the first task listed. You may also use the right mouse button to open the application. (Once an E-App has been completed and submitted by you, it will appear under the **Application tab** in a pending status.)

| https://ccqasvid                               | 2.csd.disa.mil/-0                           | CQAS Version                    | 2.10.1 - 0    | entralized Credentials Quality      | Assura - Windows Intern          | et Explorer         |                |             |                     | .0                                  |
|------------------------------------------------|---------------------------------------------|---------------------------------|---------------|-------------------------------------|----------------------------------|---------------------|----------------|-------------|---------------------|-------------------------------------|
| TCCOAS                                         | "A Worldw                                   | vide Credentia                  | ling, Risk I  | Management, and                     | Destines"                        | Last Logon /        | Attempt 03282  | 13 09 08 4  | 12-45:00 R   Submit | Ticket   Security Briefing   Logoff |
| 1                                              | ~                                           | TEL DE PLUVIS                   | ayaacaa a     | apporting include recountry         | **** FOUO ****                   |                     |                |             |                     | PTONGET                             |
| Wy Applications                                | System                                      | Submit Tra                      | suble Ticket  |                                     |                                  |                     |                |             |                     |                                     |
| Provider Self-Servi                            | ce                                          |                                 |               |                                     |                                  |                     |                |             |                     |                                     |
| Work List                                      | Applicatio                                  | ns                              | Documenta     | 8                                   |                                  |                     |                |             |                     |                                     |
| O Double click on a w<br>applications may be v | iorkist task to open<br>lewed in the "Docur | it. You may view<br>nents" tab. | w completed   | d e-applications from current or pa | st privileging periods in the "A | oplications" tab. U | ploaded docume | nts, perfor | nance assessments   | and PDF files of completed e-       |
| Status: Open Task                              |                                             | Show task                       | us with a sta | at date between 03/28/2012          | and 03/28/2013                   |                     | Fiter          |             |                     |                                     |
| ? Urgent Task                                  | -                                           | A                               | op Type       | MITF .                              |                                  | CCICININISSP        | COCMMISSP      | Phone       | Task Start Date     | Task Complete Date                  |
| <ul> <li>No</li> <li>Complexity</li> </ul>     | ete Application (Milb                       | ary) P                          | Renewal       | N68907, NAVY MEDICINE SUPPO         | ORT COMMAND                      |                     |                |             | 03/14/2013          |                                     |
|                                                |                                             |                                 |               |                                     |                                  |                     |                |             |                     |                                     |
|                                                |                                             |                                 |               |                                     |                                  |                     |                |             |                     |                                     |
|                                                |                                             |                                 |               |                                     |                                  |                     |                |             |                     |                                     |
|                                                |                                             |                                 |               |                                     |                                  |                     |                |             |                     |                                     |
|                                                |                                             |                                 |               |                                     | **** FOUO ****                   |                     |                |             |                     |                                     |

6. Provider's application-The gray menu on left side of screen contains sections required to complete and submit your E-app: Note all sections with a Red
Asterisk\*- are required fields to be completed prior to the electronic signature. The Save button must be selected each time to move forward with the application.
Green check will appear when section has been completed

| A Maria Species     Adverse Acidens System Supporting Medical Personnel Readines*     Adverse Acidens System Supporting Medical Personnel Readines*     Rev FOUD     Rev FOUD     Rev | Chttps://ccqasvld2.csd.dise                                                                                                    | disa.mil/ - CCQAS Version 2.10.1 - Centralized Gredentials Quality Assura - Windows Internet Explorer                                                                                                    |
|----------------------------------------------------------------------------------------------------|----------------------------------------------------------------------------------------------------|----------------------------------------------------------------------------------------------------|
| By Applications       System       Submit Trucket Total         Provider Application (Renewal) - MKMM MIDCIDE SUPPORT COMMAND (PE SUPPORT COMMAND (PE S                                                                      | CCOAS                                                                                                    | *A Workbeide Credentialing, Risk Management, and<br>Adverse Actions System Supporting Medical Personnel Readiness*                                                                                                    |
| Provider Application Renewal) - MEXEMP, MAYY MESICIES SUPPORT COMMAND (RESERVES), JACKSOWNLLE       Instructions       Proteinstant*       Vox application restants of several sections lated to the kH of this screen. With the exception of the E-appature which is the final step for submission of this application, before completed in any order. You must clok an the Save buton whenever available so you do not lose any information you have entered. If you have to beame the application before complete of any order. You must clok an the Save buton whenever available so you do not lose any information you have entered. If you have to beame the application. Now will be notified if additional information is a set of formation will be available when you within to complete the application. Now will be notified if additional information is needed. All inform you provide will be melewed, verified and acted upon accordingly by reviewing and approving authorities.       © DEA/COS <ul> <li>Section them to beam completed</li> <li>Section that beem completed</li> <li>Section that beem comp</li></ul>                                                                                                    | Wy Applications S                                                                                                    | System Submit Touble Toket                                                                                                    |
|                                                                                                    | Ny Appications         S           Provider Application (Renew<br>Instructions         Profile/Poston *           Profile/Poston *         Contact Information *           © Contact Information *         DEA/CDS           © Education/Training *         DEA/CDS           © Addition         Contact Information *           © DEA/CDS         Education/Training *           © Addition         Contact Information *           © Addition         Contaction/Training *           © Addition         Contingency Training           © Practice History Quest. *         © Health Status Quest. *           © Reference *         Work History           © E-Signature *         Documents           Summary Report         Comments           Application Pacient         Cose | System       Section Read/Processing System Support COMMAND (PERFERS), ACKSOMMULE         Instructions       The application consists of several sections lated to the 4H of the accession of the E-signature which is the final step for submission of the application, the sections can be appeared any other. You mult cloke to the Several sections lated to the 4H of the accession of the E-signature which is the final step for submission of the application, the sections can be appeared any other. You which is the signature which is the final step for submission of the application, the sections can be appeared any other submission. Complete all step is complete to you application. The optical all step is a based of comparison all be available and sport application. The optical all step is a based of comparison at a section step is a based of comparison.         Image: Section Read Decision and Decision and Decis |
|                                                                                                    |                                                                                                    |                                                                                                    |

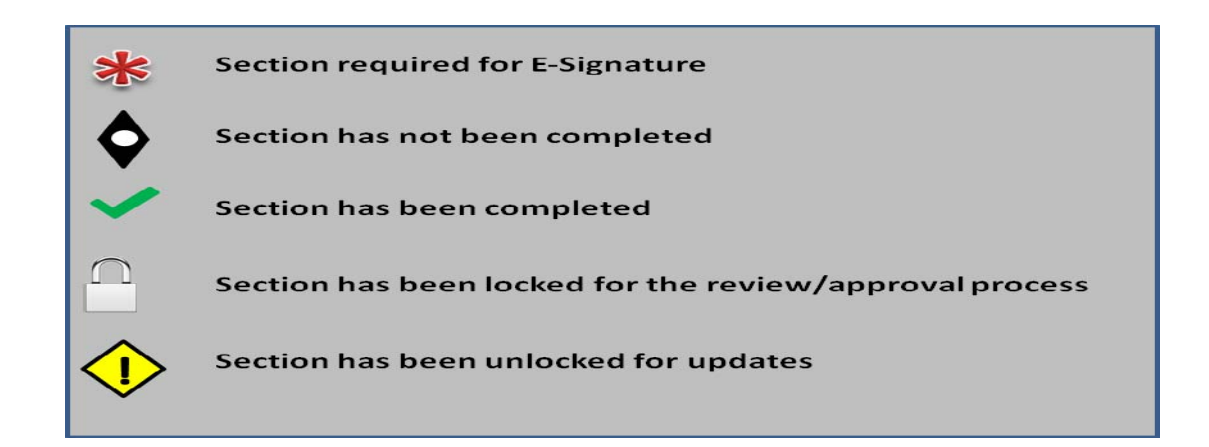

Ind.

## 7. Profile and Position tabs- Profile tab- verify information for accuracy;

| CCOAS                    | "A Worldwide Credentialing, Risk Management, and<br>Adverse Actions System Supporting Medical Personnel Readiness"<br>**** FOUO **** | Last Logon Adempt 03/14/2013 11                                                                                                    | 34:44-05:00 🕅   Submě | Ticket   Security Briefing   L<br>Provide |
|--------------------------|----------------------------------------------------------------------------------------------------|----------------------------------------------------------------------------------------------------|-----------------------|-------------------------------------------|
| ly Applications          | System Subnit Trouble Ticket                                                                                                    | Contraction of the local division of the local division of the loc |                       |                                           |
| vider Application (R     | Renewal) - M60107, NAVY MEDICINE SUPPORT COMMAND (RESERVES), JACKSONVILLE                                                            |                                                                                                    |                       |                                           |
| ratructiona              | Profile Poston                                                                                                    |                                                                                                    |                       |                                           |
| rofie Position *         | Sere                                                                                                    |                                                                                                    |                       | Help?                                     |
| entification *           | 0 If known under another name, please complete the alias section.                                                                    |                                                                                                    |                       |                                           |
| ontact information *     | - Provider                                                                                                    |                                                                                                    |                       |                                           |
| CCetReg *                | Last Name: HO First Name: GUN                                                                                                    | Mt Suffix Title                                                                                                    |                       |                                           |
| tucationTraining *       | Person D Type: Social Security Number 🖉 Person D: 113-13-1320                                                                        |                                                                                                    |                       |                                           |
| pecially *               | Gender: Male V Date of Birth: 10/10/1980                                                                                             | Citzenship:                                                                                                    | 2                     |                                           |
| filation                 | Nartal Status: Narred                                                                                                    | RS                                                                                                    |                       |                                           |
| ntinuing Education       | Wiltary Information                                                                                                    |                                                                                                    |                       |                                           |
| intingency Training      | Branch: N13 - Navy Reserve (SELRES/RR) · AOCDesigIAFSC 2105 - Medica                                                                 | il Corps, USN                                                                                                    |                       |                                           |
| actice History Quest     | Rank CAPT - Captain                                                                                                    |                                                                                                    | -                     |                                           |
| naith Status Quest.*     | Corps: WC - Medical Corps Accession: Unknown                                                                                         |                                                                                                    |                       |                                           |
| eference *               |                                                                                                    |                                                                                                    |                       |                                           |
| Dix melopy<br>Genature # | - Alias Information                                                                                                    |                                                                                                    |                       |                                           |
| currents                 | 14                                                                                                    |                                                                                                    |                       |                                           |
| ummary Report            |                                                                                                    | later                                                                                                    |                       | Lens                                      |
| onnents                  | Alas Last Nane     Alas Frst Nane     No records returned.                                                                           | Alas VI                                                                                                    | Suffix                | NPO8                                      |
| plication Packet         |                                                                                                    |                                                                                                    |                       |                                           |
| Cose                     | - Community                                                                                                    |                                                                                                    |                       |                                           |
|                          | Comments                                                                                                    |                                                                                                    |                       |                                           |
|                          |                                                                                                    |                                                                                                    | 1                     |                                           |
|                          |                                                                                                    |                                                                                                    | <u>×</u>              |                                           |
|                          |                                                                                                    |                                                                                                    |                       |                                           |
|                          |                                                                                                    |                                                                                                    |                       |                                           |
|                          |                                                                                                    |                                                                                                    |                       |                                           |
|                          |                                                                                                    |                                                                                                    |                       |                                           |
|                          |                                                                                                    |                                                                                                    |                       |                                           |
|                          |                                                                                                    |                                                                                                    |                       |                                           |
|                          |                                                                                                    |                                                                                                    |                       |                                           |

Position tab-if privileged provider (physician, allied health, dentist, nurse practitioner), click on drop down menu next to **Provider Category**, and select category. **Are you requesting privileges at this time?** Select **Yes**. **Type of Privileges Requested**-Select **Regular**. **Type of Appointment Requested**-Select **Active** (if this is your first application or you have not held privileges with the Coast Guard for more than 180 days-**Select Initial Active**). Check the box adjacent to the existing UIC: CGHQ; click the Save button. (Upon completion the system will automatically add a Privileging tab to the left in the grey menu.)

| COAS                        | "A Worldwide Creder     | ntialing, Risk Manageme       | nt, and                                              | Last Logon Attempt 03/14/20                                                                                                    | 113 11 34 44 -05 00 શ   Submit Ticket   Se | curity Briefing   L |
|-----------------------------|-------------------------|-------------------------------|------------------------------------------------------|----------------------------------------------------------------------------------------------------|--------------------------------------------|---------------------|
| ccuas                       | Adverse Actio           | ans System Supporting         | Vedical Personnel Readiness*                         |                                                                                                    |                                            | Provid              |
| Market Market State         |                         |                               | F000                                                 |                                                                                                    |                                            |                     |
| Wy Applications             | System Subnit           | Troube Toket                  |                                                      |                                                                                                    |                                            |                     |
| ovider Application (Ren     | newal) - 568907, SAVY N | AEDICINE SUPPORT COM          | MAND (RESERVES), JACKSONVILLE                        |                                                                                                    |                                            |                     |
| instructions                | Profile                 | Poston                        |                                                      |                                                                                                    |                                            |                     |
| Profile Position *          | Save                    |                               |                                                      |                                                                                                    |                                            | Help?               |
| entification *              | Position                |                               |                                                      |                                                                                                    |                                            |                     |
| onaci mornation *           |                         |                               | Provider Calegory:                                   |                                                                                                    |                                            |                     |
| EACOS                       |                         |                               | Duty Section:                                        |                                                                                                    |                                            |                     |
| ducation/Training *         |                         |                               | Duty Phone.                                          |                                                                                                    |                                            |                     |
| ipecially *                 |                         |                               | Date Reported to Current Assignment:                 | 0.                                                                                                    |                                            |                     |
| milation                    |                         | Proj                          | ected Rotation/Permanent Change of Station Date:     | <b>0</b>                                                                                                    |                                            |                     |
| ontinuing Education         | Privileging             |                               |                                                      |                                                                                                    |                                            |                     |
| ontingency Training         |                         |                               | Les uns remuniten milliones at this firm?            | C C                                                                                                    |                                            |                     |
| actice History Quest. *     |                         |                               | we los advessed transfer a na me.                    | Tes No                                                                                                    |                                            |                     |
| eath Status Quest.*         |                         |                               | Type of Phyleges Requested.                          |                                                                                                    |                                            |                     |
| leference *                 |                         |                               | type of Apportment Requested.                        | 1 2                                                                                                    |                                            |                     |
| Senature *                  | O the b-app alow        | is for privileges to be requi | isted at multiple UICs. Select one or more UICs from | la cates                                                                                                    | Denuest Life/Kon Divisions?                | 1                   |
| organization<br>incurrentes | E 162907                | BUMED DET                     |                                                      | BLDG 554 Keilly St. FL                                                                                                    | E                                          | Parent              |
| unnav Recot                 |                         | 1                             |                                                      | and a start of the start of the |                                            |                     |
| onnents                     |                         |                               |                                                      |                                                                                                    |                                            |                     |
| pplication Packet           |                         |                               |                                                      |                                                                                                    |                                            |                     |
| Cose                        |                         |                               |                                                      |                                                                                                    |                                            |                     |
|                             |                         |                               |                                                      |                                                                                                    |                                            |                     |
|                             |                         |                               |                                                      |                                                                                                    |                                            |                     |
|                             |                         |                               |                                                      |                                                                                                    |                                            |                     |
|                             |                         |                               |                                                      |                                                                                                    |                                            |                     |
|                             |                         |                               |                                                      |                                                                                                    |                                            |                     |
|                             |                         |                               |                                                      |                                                                                                    |                                            |                     |
|                             |                         |                               |                                                      |                                                                                                    |                                            |                     |
|                             |                         |                               |                                                      |                                                                                                    |                                            |                     |
|                             |                         |                               |                                                      |                                                                                                    |                                            |                     |
|                             |                         |                               |                                                      |                                                                                                    |                                            |                     |
|                             |                         |                               |                                                      |                                                                                                    |                                            |                     |

8. Select **professional category**; i.e. Physician-select two specialties: General Medical Officer (represents the primary care medicine practiced in the Coast Guard clinics) and Family Medicine, Internal Medicine, Flight Surgeon, per your specialty(ies)); click the **ITEMIZE** button for each specialty chosen, then the Save button. (Note: The Coast Guard does not require Age Groups to be completed)

| TCCOAS                              | "A Worldwide Credentialing, Risk Managem | ent, and                       | Last Logon Attempt: 03/28/2013 11:04:33-05:00 👂 Submit Ticket   Security Briefing   Logoff |
|-------------------------------------|------------------------------------------|--------------------------------|--------------------------------------------------------------------------------------------|
| a second                            | Adverse Actions system supporting        | sedical Personnel Readiness    | Provider                                                                                   |
| Wy Applications                     | System Submit Trouble Ticket             | 1000                           |                                                                                            |
| Provider Application (Rene          | wall - N68907, NAVY MEDICINE SUPPORT COM | MAND (RESERVES), JACKSOWVILLE  |                                                                                            |
| instructions                        | Categories (N68907.) Age Groups (1       | (68907)                        |                                                                                            |
| Profie/Poston *                     | Crtical Care-Acesthesia                  | C Constructionantal C tentral  | 2                                                                                          |
| Videntification *                   | Critical Care-Emergency Medicine         | C Constructionantal C tentral  |                                                                                            |
| Contact Information *               | Critical Care-Surgery                    | C Constructionertal C territed |                                                                                            |
| Lio/Cert/Reg *                      | C Dematsion                              | Construction Construct         |                                                                                            |
| O DEA/CDS                           | Constructed Baba local Decision          | C Construction of tented       |                                                                                            |
| Education/Training *                | C Danuata Databasi                       | Coresuppemental C tenced       |                                                                                            |
| O Speciaty *                        |                                          | CoreSuppemental Cotenzed       |                                                                                            |
| Artilation     Continuing Education | Energency secone                         | © Core/Supplemental © temized  |                                                                                            |
| Continuing Education                | Endocrinology                            | C CoreSupplemental C tenized   |                                                                                            |
| O Practice History Quest.*          | Famly Medicine                           | C Core/Supplemental C tenized  |                                                                                            |
| Health Status Quest.*               | Flight Surgeon                           | C Core/Supplemental C temized  |                                                                                            |
| Q Reference *                       | Gastroenterology                         | C Core/Supplemental C tenized  |                                                                                            |
| Work History                        | General Medical Officer                  | C Core/Supplemental C temized  |                                                                                            |
| Privileges (N58907) *               | General Surgery                          | C Core/Supplemental C temized  | -                                                                                          |
| E-Signature *                       | Genetics                                 | C Core/Supplemental C temized  |                                                                                            |
| Documents                           | F Hematology - Oncology                  | C Core/Supplemental C temized  |                                                                                            |
| Summary Report                      | infectious Disease                       | C Core/Supplemental C temized  |                                                                                            |
| Connerts<br>Assistant Dariet        | T Internal Medicine                      | C Core/Supplemental C temized  |                                                                                            |
| Appication Packet                   | F Interventional Cardiology              | C Core/Supplemental C temized  |                                                                                            |
| Close                               | T Interventional Radiology               | C Core/Supplemental C temiced  |                                                                                            |
|                                     | F Neonatology                            | C Core/Supplemental C temized  |                                                                                            |
|                                     | E Nephrology                             | C Core/Supplemental C temized  |                                                                                            |
|                                     | Neurology                                | C Core/Supplemental C temized  |                                                                                            |
|                                     | Neurosurgery                             | C Core/Supplemental C temiced  |                                                                                            |
|                                     | Nuclear Medicine                         | C Core/Supplemental C temized  | 2                                                                                          |
|                                     |                                          | 54                             | 10                                                                                         |
|                                     |                                          |                                |                                                                                            |

Once the Save button has been clicked, each privilege specialty will appear. Refer to the **Helpful Links** on the CG-1122 website for Coast Guard supported privileges: http://www.uscg.mil/hq/cg1/cg112/cg1122/Privilege\_Provider.asp

| The Course Notes Specific Counted by Ball Recognition of Market Neuronal Readons'                                                                                                    | Chitps://ccqasvki2.csd.    | disa.ml/ - CCQAS Version 2.10.1 - Centralized Credentials Quality Assura - Win | dows Internet Explorer |     |        |                                               | .0×                                       |
|----------------------------------------------------------------------------------------------------|----------------------------|--------------------------------------------------------------------------------|------------------------|-----|--------|-----------------------------------------------|-------------------------------------------|
| Note:         Note:         Note:           Note:         Serie:         Serie:                                                                                                    | TCCDAS                     | "A Worldwide Credentialing, Risk Management, and                               |                        |     | Let    | logon Attempt. 0309/2013 07:30:06:45:00 ¥   5 | izent Ticket   Security Briefing   Logott |
| Nutrie         Comment         Self Status Tool           Head reputation Remond, MRIC, MAY BERCE SHORT COMMAND RESINGS, AUXSONELLE         Image Status Tool Status Tool                                                                                                    | 1 ccuru                    | Adverse Actions System Supporting Medical Personnel Readiness*                 |                        |     |        |                                               | Provider                                  |
| Note:         Year of Note:           Product Report, NUEL, WILDOW SPOIL COMMAND (RESUMS), ACCOUNT I.           Market Report, NUEL, WILDOW SPOIL COMMAND (RESUMS), ACCOUNT I.           Market Report, NUEL, WILDOW SPOIL COMMAND (RESUMS), ACCOUNT I.           Market Report, NUEL, WILDOW SPOIL COMMAND (RESUMS), ACCOUNT I.           Market Report, Name, Nuel, WILDOW SPOIL COMMAND (RESUMS), ACCOUNT I.           Market Report, Name, Nuel, WILDOW SPOIL COMMAND (RESUMS), ACCOUNT I.           Market Report, Name, Nuel, WILLOW SPOIL COMMAND (RESUMS), ACCOUNT I.           Market Report, Name, Nuel, WILLOW SPOIL COMMAND (RESUMS), ACCOUNT I.           Market Report, Name, Nuel, WILLOW SPOIL COMMAND (RESUMS), ACCOUNT I.           Market Report, Name, Nuel, WILLOW SPOIL COMMAND (RESUMS), ACCOUNT I.           Market Report, Name, Nuel, WILLOW SPOIL COMMAND (RESUMS), ACCOUNT I.           Market Report, Name, Nuel, WILLOW SPOIL COMMAND (RESUMS), ACCOUNT I.           Market Report, Name, Nuel, WILLOW SPOIL COMMAND (RESUMS), ACCOUNT I.           Market Report, Name, Nuel, WILLOW SPOIL COMMAND (RESUMS), ACCOUNT I.           Market Report, Name, Nuel, WILLOW SPOIL COMMAND (RESUMS), ACCOUNT I.           Market Report, Name, Nuel, WILLOW SPOIL COMMAND (RESUMS), ACCOUNT I.           Market Report, Name, Nuel, WILLOW SPOIL COMMAND (RESUMS), ACCOUNT I.           Market Report, Name, Name, Name, Name, Name, Name, Name, Name, Name, Name, Name, Name, Name, Name, Name, Name, Name, Name, Name, Name, Name, Name, Name, Name, Name, Name, Name, Name, Name,                                                                                                    | Mr. Englishing             | Codes Cobel Toble Toble                                                        | FOUL                   | ,   |        |                                               |                                           |
| Name Agendance Reveal 4. Mark 1. M. HELDE Strave (2007). Age finance (2007)<br>Helder (2007)<br>Production *<br>Production *<br>Producti                                                                                                    | IN ADDRESS                 | sissu anut umit tole                                                           |                        |     |        |                                               |                                           |
| Industrial Congression (Congression) Registrial (Congression) Registrial (Congression) Registria                                                                                                    | Provider Application (Ren  | INTERVALO - MATHY MEDICINE SUPPORT COMMAND (RESERVES), ANCKSONVELLE            |                        |     |        |                                               |                                           |
| Versitedari*<br>Versitedari*<br>Versi | Inductors                  | Citegores (NESIGT) Proleges (NESIGT) Age Groups (NESIGT)                       |                        |     |        |                                               |                                           |
| Vectorize Vectorize Vecto                                                                                                    | Profile Poston *           | Printeges (Becarry                                                             |                        |     |        |                                               |                                           |
|                                                                                                    | V Central Manuface I       | Privlege Category: Select a Privlege Category 💌                                |                        |     |        | Sort by Entered Onder 💌                       |                                           |
| Deversified other<br>Security<br>Security<br>Securit                                                                  | VicCatRan!                 | Part Surgen                                                                    |                        |     |        |                                               |                                           |
| Becombinery * Dispersive Constructions of the set of the set of t                                                                                                    | Q DEACDS                   | Ceneral Medical Officer                                                        |                        |     |        |                                               |                                           |
| B Sonth ** Q Othang Saction Q Othang Saction Q Othang Sac                                                                                                    | Q Education/Insiding *     |                                                                                |                        |     |        |                                               |                                           |
| 2 Attem<br>2 Ordington Transp<br>2 Productive States<br>2 Productive States<br>2                                                                                                    | @ Speciety*                |                                                                                |                        |     |        |                                               |                                           |
| Interface and the set of the set of the set                                                                                                    | Q Attiliation              |                                                                                |                        |     |        |                                               |                                           |
| The TOND and  The Ton result  The Ton result                                                                                                    | © Continuing Education     |                                                                                |                        |     |        |                                               |                                           |
| Andersking Same *     Orden Same Same Same Same Same Same Same Same                                                                                                    | Contingency Training       |                                                                                |                        |     |        |                                               |                                           |
| Description of the second of the second of t                                                                                                    | Q Practice History Quest.* |                                                                                |                        |     |        |                                               |                                           |
| Q Hoterce *<br>Q Fold Harry<br>Q Foldops (MEMT) *<br>Q Signate *<br>Docnets<br>Applicato Phole<br>Conets<br>Applicato Phole<br>Cone<br>AddPhology See Cond                                                                                                    | Health Status Quest.*      |                                                                                |                        |     |        |                                               |                                           |
| Anthony     Anthony     Software     Connets     Software     Application Pacie      Core      Application     Software     Software     Softwa                                                                                                    | Q Reference *              |                                                                                |                        |     |        |                                               |                                           |
| Contents     Somery Report     Connerts     Applicator Priod     Connerts     Applicator Priod     Connerts     Applicator Priod     Connerts     Applicator Priod     Some     Connerts     AstPringer Sere Orcel                                                                                                    | Q Non History              |                                                                                |                        |     |        |                                               |                                           |
| Douverb<br>Samary Apart<br>Converb<br>Apploader<br>Door<br>Door<br>Door<br>Door<br>Door<br>Door<br>Door<br>Do                                                                                                    | O F.Smdan *                |                                                                                |                        |     |        |                                               |                                           |
| Samery Report<br>Connents<br>Apploaton Pacat<br>Core                                                                                                    | Documents                  |                                                                                |                        |     |        |                                               |                                           |
| Converts Apploation Paciet  Dot  Apploation Paciet  Description  Activity Ser Carcol  Activity Estar FOULD Estar  FOULD Estar  FOULD Estar  FOULD Estar  FOULD Estar  FOULD Estar  FOULD Estar  Found Estar  Found Es                                                                                                    | Sunnary Report             |                                                                                |                        |     |        |                                               |                                           |
| Apploton Prost                                                                                                    | Connerts                   |                                                                                |                        |     |        |                                               |                                           |
| Core<br>Add/httlage Save Carcol                                                                                                    | Application Packet         |                                                                                |                        |     |        |                                               |                                           |
| Add Philoge Save Carcol                                                                                                    | Oppe                       |                                                                                |                        |     |        |                                               |                                           |
| Additional Save Carcol                                                                                                    |                            |                                                                                |                        |     |        |                                               |                                           |
| Astividay See Carod                                                                                                    |                            |                                                                                |                        |     |        |                                               |                                           |
| AstPrintinge Sert Cancel                                                                                                    |                            |                                                                                |                        |     |        |                                               |                                           |
| Add/Prology Size Carcol<br>FEEL FOULD INFE                                                                                                    |                            |                                                                                |                        |     |        |                                               |                                           |
| Add/hidige Save Carcoli                                                                                                    |                            |                                                                                |                        |     |        |                                               |                                           |
| Add/Prologe Save Cancel                                                                                                    |                            |                                                                                |                        |     |        |                                               |                                           |
| Astificitiege Seve Cancel                                                                                                    |                            |                                                                                |                        |     |        |                                               |                                           |
| **** FOUO ****                                                                                                    |                            |                                                                                | AstRivlege             | See | Circle |                                               |                                           |
| **** FOUO ****                                                                                                    |                            |                                                                                |                        |     |        |                                               |                                           |
|                                                                                                    |                            |                                                                                | **** FOIL              | )   |        |                                               |                                           |

9. When requesting privileges, click **Fully Competent** for all Coast Guard core privileges, per privileges under Helpful Links (CG-1122 Website). If requesting Supplemental privileges, training and/or on the job experience must be documented and provided with request for privileges. The facility also must be able to support the supplemental privilege, which can be determined through the Senior Medical or Senior Dental Executive for the clinic

| c. u.u.                                                                                                    | Adverse Actions System Supporting Medical Personnel                                                                                                    | Readness"                                                                                                    |                                                                                                    |                                                                             |                                                                                                    |                       | Provider |
|----------------------------------------------------------------------------------------------------|----------------------------------------------------------------------------------------------------|----------------------------------------------------------------------------------------------------|----------------------------------------------------------------------------------------------------|-----------------------------------------------------------------------------|----------------------------------------------------------------------------------------------------|-----------------------|----------|
|                                                                                                    |                                                                                                    | **** FOUO ****                                                                                                    |                                                                                                    |                                                                             |                                                                                                    |                       |          |
| ly Appledicte                                                                                                    | ten Subrit Trouble Ticket                                                                                                    |                                                                                                    |                                                                                                    |                                                                             |                                                                                                    |                       |          |
| oxider Application (Renew                                                                                          | - NAINT, NAVY MEDICINE SUPPORT COMMAND (RESERVES),                                                                                                    | ACISOWILLE                                                                                                    |                                                                                                    |                                                                             |                                                                                                    |                       |          |
| hshudions                                                                                                    | Categories (MERSOT) Privileges (NERSOT) Age 0                                                                                                    | koupt (168907.)                                                                                                    |                                                                                                    |                                                                             |                                                                                                    |                       |          |
| Profile Postion *                                                                                                  | Privleges (KE2SE7)                                                                                                    |                                                                                                    |                                                                                                    |                                                                             |                                                                                                    |                       |          |
| tertification *                                                                                                    | Privlege Category: General Wedcal Officer                                                                                                    |                                                                                                    |                                                                                                    | Soft                                                                        | c Care 💌                                                                                                    |                       |          |
| unian momanon *<br>ucCartifleg *<br>IEA/CDS<br>Sacedon/Training *                                                  | O Clob the "Add Privlege" button to request additions privleg<br>the sure to select your delineations for each adegory in the<br>For each adlegory, after you have completed or reviewed<br>to as all privleges or is anothin at arcs, old on the "Edge<br>Scameline meanted. If Advancedimented that that is anne<br>Scameline meanted full Advancedimented that that is anne<br>scameline meanted. The Advanced Tedge State States States<br>Scameline meanted full Advanced States States States<br>States States State | es. The philege will be added to the " <b>UTHER</b> " table.<br>Int above,<br>car delengations, cick "Sere".<br><b>Competent", "With Supervision</b> " or <b>"Not Requested"</b><br>to relevant diskut exercises. ""OR 11/USE/CIR ADM | cium hexies.<br>AUC AFFORDerm                                                                                      |                                                                             |                                                                                                    |                       |          |
| Specially*                                                                                                    | And high the concrete the or the control of the control                                                                                                    | interactions and a species. The state of the                                                                                                    | and all the                                                                                                    |                                                                             |                                                                                                    |                       |          |
| Artilition                                                                                                    | Care roweges                                                                                                    |                                                                                                    |                                                                                                    |                                                                             |                                                                                                    |                       |          |
| Continuing Education<br>Contingency Training<br>Practice History Quest. *<br>Health Status Quest. *<br>Reference * | Privilege(s)     Privilege(s)     P                           | edosi Orticer (IAIC) includes the assessment, evaluation<br>, and functional disorders. Physicians assess, shakka, n<br>ance with Service and MIT medical staff policies. The GM                                                      | diagnosis, and treatment of subject<br>nd determine disposition of patients<br>3 will manage conditions consistent | ets with unconsidered<br>in environments ranging<br>(with training and will | Fully Competent                                                                                                    | With Supervision<br>C |          |
| Ref.Holory                                                                                                    | refer conplex pallerts beyond the level                                                                                                    | of braining to specially medical care.                                                                                                    |                                                                                                    |                                                                             |                                                                                                    |                       |          |
| Prinleges (NE2307)*                                                                                                | E Copece ne vangeret (Juk)                                                                                                    |                                                                                                    |                                                                                                    |                                                                             | Felle Connectent                                                                                                    | With Commission       |          |
| E-Signature *                                                                                                    | Care to pedidic pdients from 2 to 18 v                                                                                                    | eart of age                                                                                                    |                                                                                                    |                                                                             | G                                                                                                    | C                     |          |
| Documents<br>Contemp Record                                                                                        | C Exchange (BC) preintery its                                                                                                    | rontation                                                                                                    |                                                                                                    |                                                                             | F                                                                                                    | c                     |          |
| Successful<br>Successful                                                                                           | C Perton Pap steas                                                                                                    |                                                                                                    |                                                                                                    |                                                                             | F                                                                                                    | C                     |          |
| Americation Partiel                                                                                                | C Pre and Pod Askel heath courseing an                                                                                                    | dowe                                                                                                    |                                                                                                    |                                                                             | ¢.                                                                                                    | c                     |          |
|                                                                                                    | C Provide basic burn care                                                                                                    |                                                                                                    |                                                                                                    |                                                                             | F                                                                                                    | C                     |          |
| Ucse                                                                                                    | C Tyrparonetry                                                                                                    |                                                                                                    |                                                                                                    |                                                                             | p.                                                                                                    | c                     |          |
|                                                                                                    | E CLW Advanced Prologer, (Requires: Addition<br>Prologers)                                                                                                    | (heing)                                                                                                    |                                                                                                    |                                                                             | Inforcemented                                                                                                    | With Commission       |          |
|                                                                                                    | C Over problems to include beatmer                                                                                                    | t of minor interdiance and STDs                                                                                                    |                                                                                                    |                                                                             | (in the second second s | ()                    |          |
|                                                                                                    | C Pinary behavioralhetta heath                                                                                                    | care to unconsidered conditions                                                                                                    |                                                                                                    |                                                                             | e.                                                                                                    | C                     | _        |
|                                                                                                    | C Recognition, early management a                                                                                                    | nd referral of 1 d bineder pregnancy and its complication                                                                                                    |                                                                                                    |                                                                             | F                                                                                                    | c                     |          |
|                                                                                                    |                                                                                                    | Add Privilege                                                                                                    | Save Cancel                                                                                                    |                                                                             |                                                                                                    |                       |          |
|                                                                                                    |                                                                                                    |                                                                                                    |                                                                                                    |                                                                             |                                                                                                    |                       | _        |

- 10. Identification tab- prepopulated section, check for accuracy
- 11. Contact Information check for accuracy

12. License/Certification/Registration – check for accuracy; add any additional information

13. DEA/CDS - check for accuracy; add any additional information

14. Education/Training - check for accuracy; add any additional information

15. Specialty - check for accuracy; add any additional information

16. Affiliation - not mandatory field

17. **Continuing Education** – not mandatory field; add CE if related to supplemental privileges

18. Contingency Training - check for accuracy

19. **Practice History Questions** – all 8 questions must be answered; any question answered with **Yes**, must be explained in Comments section, right of the question or system will prompt with a box

20. Health Status Questions - all 7 questions must be answered; any question answered with Yes, ONLY PUT YOUR PHONE NUMBER IN THE COMMENT BOX WITH NO DETAILS; follow-up by Op-Med Chief

21. **Reference Section** – two current work references; one must be a supervisor and the other can be a peer; include **email address** for each reference; make sure to click the **Yes button** when asked if **reference is current**  22. Work History – contains malpractice information (if Active duty, covered under Federal Tort) and past work history from qualifying degree. Information uploaded is not necessarily reflected of your work history. CCQAS was not able to capture each history fully. If there are any gaps, signaled by a Yellow Diamond, click the Icon and provide reasoning. (Because of the inaccuracy of the work history uploaded, you can make a statement that there have been no work gaps greater than 30 days since receiving your qualifying degree, if applicable)

|                             |                            |                         |                                    | FUUU         |                  |                      |            |            |
|-----------------------------|----------------------------|-------------------------|------------------------------------|--------------|------------------|----------------------|------------|------------|
| My Applications S           | System Submit Troub        | ble Ticket              |                                    |              |                  |                      |            |            |
| Provider Application (Renew | val) - N68907, NAVY MEDICI | INE SUPPORT COMMAND (RE | ESERVES), JACKSONVILLE             |              |                  |                      |            |            |
| Instructions                | Malpractice Insurance      | Work History            |                                    |              |                  |                      |            |            |
| Profile Position *          | Add Wink History           |                         |                                    |              |                  |                      |            | jiain?     |
| Videntification *           | 0 Ture                     | 1005 7                  |                                    |              |                  | Davida T             | 0.101      | Teach te   |
| Contact Information         | 7 Type                     | UCFacility              | STUDIE O DOOT COMMUNE OFFER        |              | MLOV             | Provider Type        | Start Date | end Date   |
| MinPad Pro 1                | Assignment                 | N66907, NAVY I          | MELIUNE SUPPORT COMMAND (RESERVES) |              | ML               | Unling Keady Keserve | 03/14/2013 |            |
| V DUCADNAY*                 | • ♥ GAP                    | Reason:                 |                                    |              |                  |                      | 01/01/2004 | 03/14/2013 |
| VIEALUS                     | Residency                  | Flight Surgery, 9       | KEMDG, EGLIN AFB, FL               |              |                  |                      | 01/01/2003 | 01/01/2004 |
| Education/Training *        | Gualitying Degree          | MD, UNIVERSITY          | ( OF FLORDA, GANESVILLE            |              |                  |                      |            | 07/04/2002 |
| ✓ Specialty *               |                            |                         |                                    |              |                  |                      |            |            |
| Attiliation                 |                            |                         |                                    |              |                  |                      |            |            |
| Continuing Education        |                            |                         |                                    |              |                  |                      |            |            |
| Contingency Training        |                            |                         |                                    |              |                  |                      |            |            |
| Practice History Quest      |                            |                         |                                    |              |                  |                      |            |            |
| Hasth Stehn Court           |                            |                         |                                    |              |                  |                      |            |            |
| Priceur status wittest."    |                            |                         |                                    |              |                  |                      |            |            |
| W Reference *               |                            |                         |                                    |              |                  |                      |            |            |
| Q Work History              |                            |                         |                                    |              |                  |                      |            |            |
| T CCCAS                     | Adver                      | se Actions System       | Supporting Medical Personnel I     | Readiness"   |                  |                      |            |            |
| Mr. Applications            | Contra                     | Submit Touchtor Tour    |                                    |              | **** FO          | 00 ****              |            |            |
| wy Applications             | System                     | Submit Trouble Ticke    | PODT COMPANY OF COMPANY            | ACKCONDUCT F |                  |                      |            |            |
| rovider Application (       | (kenewal) - N68907,        | NAVY MEDICINE SUP       | PORT COMMAND (RESERVES), J.        | ACKSONVILLE  |                  |                      |            |            |
| Profile/Position *          |                            |                         |                                    |              |                  |                      |            |            |
| /Identification *           |                            |                         |                                    | Conteste     | nation 012122    | 10 . 03/14/2013      |            | 2          |
| Contact Information *       |                            |                         |                                    | Gap Explai   | 13001 - 01/31/20 |                      |            |            |
| Lic/Cert/Reg *              |                            |                         |                                    | Reason       | Other            | <u>×</u>             |            |            |
| DEAICDS                     |                            |                         |                                    | Comment      | JOINED NAVY R    | ESERVES              |            | <u>A</u>   |
| Speciety *                  |                            |                         |                                    |              |                  |                      |            | -1         |
| Affiliation                 |                            |                         |                                    |              | 1                |                      |            |            |
| Continuing Education        |                            |                         |                                    |              |                  | Save Cancel          |            |            |
| Contingency Training        |                            |                         |                                    |              |                  |                      |            |            |
| Practice History Ques       | st. *                      |                         |                                    |              |                  |                      |            |            |
| Health Status Quest.        | •                          |                         |                                    |              |                  |                      |            |            |
| Reference *                 |                            |                         |                                    |              |                  |                      |            |            |
| work history                | 1                          |                         |                                    |              |                  |                      |            |            |

23. **E-Signature** – Attestation statement, answer all 9 questions, either yes or no; comment must be made for any No responses. Upon completion of the Attestation statement, you must agree to the terms stated

| stem Submit Trouble                                                                                                    | Totet                                                                                                    |                                                                                                    |
|----------------------------------------------------------------------------------------------------|----------------------------------------------------------------------------------------------------|----------------------------------------------------------------------------------------------------|
| I) - N68907, NAVY MEDICINE                                                                                                    | E SUPPORT COMMAND (RESERVES), JACKSONVILLE                                                                                                    |                                                                                                    |
| Altestation Statement —<br>I centry that (check as your of the statement of the statement of the stat | propriet box for each paragraph)<br>interest for a danisating or releasing are if an already employed or serving. Lunderstand any false or incomplete information inswingly provided on or with this application may be grounds for not<br>aring me, or of danisating or releasing me if an already employed or serving. Lunderstand that incovingly providing false or incomplete information is purishable by fine or improvement under U.S.<br>on 1001.<br>Interest chical competence to justify the granting of staff appointment with chical privileges as requested.<br>d a copy or access to the professional staff policies, procedures, and bylews of the facility and an opportunity to read those documents. Lagree to comply with the professional staff policies,<br>where of the heads.<br>d a cost or access to the professional staff policies, consistent with the applicable credentials and privileging directives.<br>relation of the radie.<br>erfail or aphysicial inpainment that could limit my clinical abilities.<br>leging adhrothy and my commanding officer, if different from privileging adhrothy, of any change in my mential or physicial condition that could limit my clinical ability or performance.<br>or the continuous of one for my patients.<br>am not currently under tweetingation involving substanderd clinical practice, magnetice, or personal microduct.                                                                                                    | © Yes C No<br>© Yes C No<br>© Yes C No<br>© Yes C No<br>© Yes C No<br>C Yes C No<br>© Yes C No<br>© Yes C No<br>© Yes C No<br>© Yes C No<br>© Yes C No                                                                                                    |
| For the purpose of eve<br>9) Administrators and<br>I release from liability<br>Signature                                                                                                    | Oversion & Connect  Oversion & Connect  Overs | Yes C No D                                                                                                    |
|                                                                                                    | en Subret Trockle<br>INSENT, MANY MERICEN<br>Insertion Statement -<br>Loretity that (check as<br>englying or socies<br>Code Tite 15, Secti<br>21) possess the creak<br>procedures, and/b<br>3) have been provide<br>3) have been provide<br>4) have been provide<br>3) have been provide<br>4) have been provide<br>5) have no curret m<br>1 release from labelity<br>-<br>Signature                                                                                                    | Sum Troute Total      Addition Statement      Interfinition Statement      Interfinition      Interfinition      Interfinition      In |

CCQAS will allow application review prior to submission. Once submitted, you will receive a pop up window that your application has been submitted successfully. The system sometimes takes a while to generate the application. Be patient, do not click the Agree button more than once, this will generate duplicate applications.

| CCOAS                                                                                                    | Worldwide Credentialing, Risk Management, and<br>Adverse Actions System Supporting Medical Personnel Readiness"                                                                                                    | cket   Security Briefing   Lo<br>Provide                                                                                     |
|----------------------------------------------------------------------------------------------------|----------------------------------------------------------------------------------------------------|----------------------------------------------------------------------------------------------------|
|                                                                                                    | **** FOUO ****                                                                                                    |                                                                                                    |
| My Applications                                                                                                    | System Subnit Trouble Ticket                                                                                                    |                                                                                                    |
| Provider Application (Rene                                                                                                    | val) - H88987, HAVY MEDICINE SUPPORT COMMAND (RESERVES), JACKSONVELLE                                                                                                    |                                                                                                    |
| Instructions<br>Profile Postion *<br>Settification *<br>Contact Information *<br>Contact Information *<br>Contact Information *<br>Contact Information<br>Contact Information<br>Continuing Education<br>Continuing Education<br>Continuing Education | Advectation Statement     Icentry that (crick appropriate loss for each paragraph)     I) All information stantified by ne in this application is true to the best of my innoviedge and belef. Lunderstand any false or incomplete information innovingly provided on or with this application may be grounds for not     engliping or accessing re, or to damating or releasing ne II in a deady engliping or accessing re, or to damating or releasing ne II in a deady engliping or accessing re, or to damating or releasing ne II in a deady engliping or accessing releasing ne II in a deady engliping or accessing releasing ne II in a deady engliping or accessing releasing ne II in a deady engliping or accessing releasing and II in a deady engliping or accessing releasing and II in a deady engliping or accessing releasing and II in a deady engliping or statil appointment with clickal privileges as requested.     I) have be provided a corpt or access the professional statif pakies, procedures, and bylews of the facility and in apportunity to read those documents. Lagree to comply with the professional statif pakies,     I) have no current mental or physical impairment that could limit my clinical ability or performance.     I) lipidge to provide the corpting authority and my clinical ability or performance.     I) lipidge to provide the continuous of care for my patients.     I release automating authority and my clinical ability or performance.     To my knowledge, I an not currently under Investigation involving substandard clinical practice, magnetice, or personal misconduct.                               | P Yes C No D<br>P Yes C No D<br>P Yes C No D<br>P Yes C No D<br>C Yes C No D<br>C Yes C No D<br>P Yes C No D<br>P Yes C No D |
| Headth Status Quest. *     Reference *     Neterh Status Quest. *     Neterhouse (N88907) *     Nock History     Privileges (N88907) *     Documents     Summary Report     Connents     Application Packet                                           | 9) Administrators and members of the professional staff of<br>Irelease from liability al individuals or organizations who re-<br>Signature  Connerts:  Connerts:  Agree  IAgree  IAgree  IAgree  IAgree  IAgree  IAgree  IAgree  IAgree  IAgree  IAgree  IAgree  IAgree  IAgree  IAgree  IAgree  IAgree  IAgree  IAgree  IAgree IAgree IIIIIIIIIIIIIIIIIIIIIIIIIIIIIIIIIII | © Yes C № D                                                                                                    |

After successfully being submitted, the application will move from the **Work List tab** to the **Applications tab**. Once the application has been submitted, it is locked; it can only be viewed. (Application can be saved and printed for future reference.)

| CCOAS                                                | "A Worldwide Credentialing<br>Adverse Actions Syn | Last Logon Atten                              | pt: 04/01/2013 06:47:2 | 7-05:00 <sup>9</sup>   Submit Ti                                                                                                    | cket   Security Briefing<br>Prov |                                    |                      |                          |                      |
|------------------------------------------------------|---------------------------------------------------|-----------------------------------------------|------------------------|----------------------------------------------------------------------------------------------------|----------------------------------|------------------------------------|----------------------|--------------------------|----------------------|
| 2                                                    |                                                   |                                               |                        | **** FOUO ****                                                                                                    |                                  |                                    |                      |                          |                      |
| My Applications                                      | System Submit Trouble                             | e Ticket                                      |                        |                                                                                                    |                                  |                                    |                      |                          |                      |
| rovider Self-Service                                 |                                                   |                                               |                        |                                                                                                    |                                  |                                    |                      |                          |                      |
| Work List                                            | Applications Do                                   | kunents                                       |                        |                                                                                                    |                                  |                                    |                      |                          |                      |
| O To request a modificat<br>are not expired can be m | on of privileges, find the completed<br>odified.  | application that you would like to modify and | select "Request Mod    | fication" from the menu by clickin                                                                                                    | ig the arrow to the left of      | ( the record or right clicking any | where on the record. | Only applications that h | ave been approved an |
| 2 MTE                                                |                                                   | Арр Туре                                      | App Status             | Requesting Privileges                                                                                                    | CCICMMISSP                       | CC/CMMSSP Phone                    | Submit Date          | Priv Effective           | Priv Expiration      |
| 2 19818                                              |                                                   |                                               |                        | and the second second se |                                  |                                    |                      |                          |                      |

If application needs to be returned for errors or missing information, Credentials Manager will return with section(s) unlocked for corrections.

Questions/assistance can be sent to <u>Maryann.Millett@uscg.mil</u>